## 拼多多同城配送怎么弄 杭州快羽网络拼多多店铺代运营

| 产品名称 | 拼多多同城配送怎么弄<br>杭州快羽网络拼多多店铺代运营 |
|------|------------------------------|
| 公司名称 | 杭州臻广科技有限公司                   |
| 价格   | 88.00/件                      |
| 规格参数 |                              |
| 公司地址 | 杭州市钱塘新区4号大街                  |
| 联系电话 | 18966166821 18966166821      |

## 产品详情

拼多多同城配送怎么弄 杭州快羽网络拼多多店铺代运营

为了能够更好的帮助各位拼多多商家们做好店铺的同城配送,其实大家也需要先去了解一下这个需要怎 么弄,同时也要清楚具体的操作流程。

1、商家可通过拼多多商家后台(MMS)【物流工具--运费模板--同城配送区域设置】;设置同城配送可覆盖的区/县级区域。

2、配置页可在同城配送区域设置中设置配送区域,设置后将对全店已发布的同城配送类型商品生效。

怎么操作?

一、"同城配送"准入申请

符合准入条件(店铺类型与主营类目)的商家可通过商家管理后台:

--https://mms.pinduoduo.com/

店铺管理--店铺信息--功能申请--申请自助提报,进行"同城配送准入申请",经过对应审核人员审批后 ,方可进行后续功能设置。

a.店铺管理--店铺信息--功能申请

b.点击功能申请--申请自助提报后;需填写字段,自助提报类型选择"同城配送准入申请"

二、商品发布和区域设置

1.商品发布

a.商家后台(MMS)--商品管理--发布新商品

商品类型选择:同城配送

目前仅支持承诺送达时效选择24小时达(用户下单至送达卡券核销)

可通过设置同城配送区域前往配送区域设置,支持区/县级

可在电子凭证设置项设置核销卡券有效期,过期卡券自动作废并退款

b.拼多多商家版app发布商品页面如下(app不支持同城配送区域设置)

2.同城配送区域设置

a.商家可通过商家后台(MMS)--物流工具--运费模板--同城配送区域设置

设置同城配送可覆盖的区/县级区域

b.配置页--可在同城配送区域设置中设置配送区域,设置后将对全店已发布的同城配送类型商品生效

三、订单履约

1.用户订单

用户下单后,系统自动生成签收(核销)码、视为发货

用户可通过订单页--查看签收码

2. 商家订单

商家可通过商家后台(MMS)--发货管理--订单查询,通过如图筛选项:同城待送达查看同城配送待履约订单;

可通过查询filter:同城配送订单--是来筛选出所有订单里的同城配送订单;

订单会有送达时间提示;

可通过查看详情查看用户收货地址和联系信息;

3.送达核销

a.商家收到订单后备货,根据用户地址进行自配送;

b.送货签收时,配送员需用商家版拼多多中核销工具进行扫码核销,也可以通过输入12位核销码进行核 销(门店不选择);

c.若配送人员无商家账号进行核销,可拍照用户签收条形码、12位数字,将信息回传给商家做统一核销; d.mms商家后台核销入口如下:发货管理--核销工具; e.订单核销后视为收货,履约完成。